## ESTIMADO USUARIO DETECTAMOS QUE SU ANTENA NO ESTA CONFIGURADA DE MANERA CORRECTA LEER EL SIGUIENTE INSTRUCTIVO PARA EVITAR UN BLOQUEO DE SU CONEXIÓN. GRACIAS

## Instructivo para la Configuración de Antena Tp - LINK WA-7210N

## Recodar que deberá tener instalada la siguiente versión de firmware:

#### TL-WA7210N\_V2\_140730

El mismo se puede verificar ingesando a Status dentro de la antena

| Status            |                                |  |
|-------------------|--------------------------------|--|
|                   |                                |  |
| Firmware Version: | 3.16.5 Build 130320 Rel.34410n |  |
| Hardware Version: | WA7210N v2 00000000            |  |
|                   |                                |  |

## Guía de actualización de firmware Presione Aquí

## Instructivo para la Configuración de Antena Tp - LINK WA-7210N

Este instructivo lo guiará de manera básica para poder configurar un CPE Tp-Link WA-7210N y establecer la conexión a la red Wi-Fi

# Luego de verificar y configurar el dispositivo de red de área local ó Ethernet y el navegador, se procederá de la siguiente manera:

#### Conexión física del CPE

Se deberá tomar un cable de red con fichas RJ-45, conectar un extremo a la boca de red que posee la antena y el otro extremo a la boca POE del alimentador. Esta conexión permitirá la transferencia de datos entre los dispositivos conectados y la alimentación eléctrica del CPE.

Se tomara otro cable de red, el cual conectara el puerto LAN del alimentador de corriente (PoE) y la Placa de Red de la Pc. El alimentador cuenta con un Transformador el cual debe conectarse a la red eléctrica (220v).

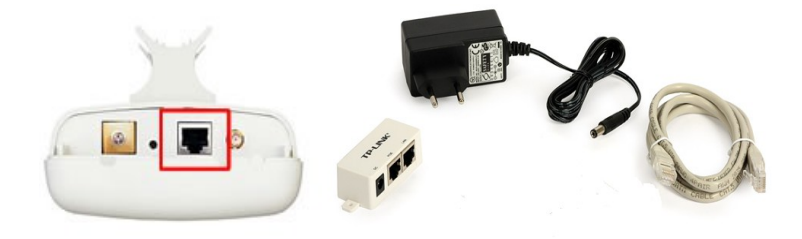

Habiendo realizado la conexión física del equipo se deberá corroborar que el mismo se encuentre encendido y presente conectividad con la PC. Esto lo podremos garantizar observando los Led que se encuentran en la parte trasera del equipo, los cuales deberán estar encendidos (Led **Power** y Led **LAN**). En caso de que estos Led no enciendan se deberán verificar la conectividad de los cables con un técnico.

A continuación se muestra un esquema con lo explicado.

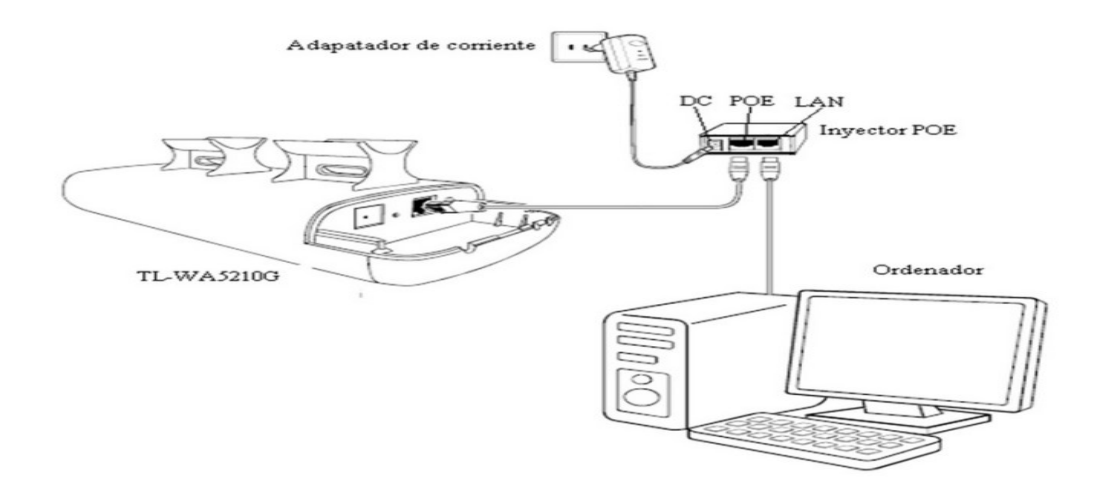

## Configuración de CPE Tp-Link

Una vez abierto el navegador, vamos a introducir en la barra de direcciones, lugar donde solemos introducir la dirección de la página web a la cual deseamos ingresar la dirección **192.168.0.254** luego presionaremos la tecla Enter ó el botón Ir, una vez presionado dicho botón saldrá un recuadro de logueo en el cual ingresaremos como usuario **admin** y como contraseña las mismas letras **admin**.

| Seguridad de Win                                     | dows                                                                                                    | 23 |
|------------------------------------------------------|----------------------------------------------------------------------------------------------------|----|
| El servidor 192.<br>nombre de usu                    | 168.1.254 en TP-LINK Wireless AP WA5210G requiere un<br>ario y una contraseña.                                         |    |
| Advertencia: es<br>contraseña se e<br>conexión segur | te servidor está solicitando que su nombre de usuario y<br>envíen de forma no segura (autenticación básica sin<br>ra). |    |
|                                                      | Nombre de usuario   Contraseña   Recordar mis credenciales                                                             |    |
|                                                      | Aceptar                                                                                                    | ar |

Lo primero que debemos verificar es si tenemos la versión correcta del firmware, Se puede verificar en el menu status de la antena. El nuevo firmware tiene las siglas Build 140730 ....

| Status          |                                                 |  |
|-----------------|-------------------------------------------------|--|
|                 |                                                 |  |
| Firmware Versio | : 3.16.5 Build 130320 Rel.34410n desactualizado |  |
| Hardware Versio | :: WA7210N v2 0000000                           |  |
|                 |                                                 |  |
| LAN             |                                                 |  |
| MAC Addres      | :: 00-32-20-1B-02-02                            |  |
| IP Addres       | 192.168.0.254                                   |  |
| Subnet Mas      | : 255.255.255.0                                 |  |
| Wireless        |                                                 |  |
| Wireless Radi   | : Enable                                        |  |
| Name (SSI       | : TP-LINK_1B0202                                |  |

Una vez verificamos que el firmware es correcto Ingresamos a **Operation Mode** En la pantalla que se muestra debemos seleccionar **AP Client Router** y presionar **Save** para guardar los cambios.

| Status            |                                                                                                    |
|-------------------|----------------------------------------------------------------------------------------------------|
| Quick Setup       | Operation Mode                                                                                                    |
| Operation Mode    | 1                                                                                                    |
| WPS               | Please select the proper operation mode according to your needs:                                                     |
| Network           | AD Client Douter. Wirelessly connect to WiCD station instruct to share internet to least wireless and wired patwork  |
| Wireless          | AP Client Router - whelessly connect to whoe station/holspot to share internet to local wheless and whed network.    |
| DHCP              | AP Router - Wired connect to ADSL/Cable Modem via WAN port and share Internet to local wireless and wired<br>network |
| Forwarding        | Access Doint Transform your evicting wired potwork to a wireless potwork                                             |
| Security          | Access Point - mansionin your existing when herwork to a whereas herwork.                                            |
| Parental Control  | Multi-SSID - Create multiple wireless networks to provide different security and VLAN groups.                        |
| Access Control    | Repeater(Range Extender) - Extend your existing wireless coverage by relaying wireless signal.                       |
| Advanced Routing  | Bridge with AP - Combine two local networks via wireless connection.                                                 |
| Bandwidth Control | Client - Acting as a "Wireless Adapter" to connect your wired devices (e.g. Xbox/PS3) to a wireless network.         |
| IP & MAC Binding  | ·                                                                                                    |
| Dynamic DNS       |                                                                                                    |
| System Tools      | 3 Save                                                                                                    |
|                   |                                                                                                    |
|                   |                                                                                                    |
|                   |                                                                                                    |
|                   |                                                                                                    |

El siguiente paso será ingresar en el menú Wireless -> Wireless Settings y hacer click en Survey, como muestra la siguiente imagen.

| <u> </u>                 |                                |                                                                                 |                               |
|--------------------------|--------------------------------|---------------------------------------------------------------------------------|-------------------------------|
| Status                   | Wireless Settings - Clien      | t Router                                                                        |                               |
| Quick Setup              |                                |                                                                                 |                               |
| Operation Mode           |                                |                                                                                 |                               |
| WPS                      | WISP Station Setting           |                                                                                 |                               |
| Network                  | Wireless Name of WISP Station: |                                                                                 | (also called SSID)            |
| Wireless 🚺 🚺             |                                | Example:00                                                                      | 10.05 11.22.22                |
| - Wireless Settings      | MAC Address of WISP Station:   | Example:00                                                                      | J-1D-0F-11-22-33              |
| - Wireless Security      |                                | Survey 3                                                                        | _                             |
| - Wireless MAC Filtering | Key type:                      | No Security                                                                     | •                             |
| - Wireless Advanced      |                                |                                                                                 |                               |
| - Antenna Alignment      | Local Wireless AP Settin       | a                                                                               |                               |
| - Distance Setting       | Local Wheless Al Octain        | 9<br>                                                                           |                               |
| - Throughput Monitor     | Local Wireless Name:           | TP-LINK_137B00                                                                  | (also called SSID)            |
| - Wireless Statistics    | Region:                        | United States 🔹                                                                 |                               |
| DHCP                     | Warning:                       | Ensure you select a correct country to<br>Incorrect settings may cause interfer | to comply local law.<br>ence. |
| Forwarding               | Transmission Power:            | 27 dBm 🔻                                                                        |                               |
| Security                 |                                |                                                                                 |                               |

Al hacer click en Survey aparecerá una ventana que nos mostrará una lista de dispositivos disponibles para conectarnos, en nuestro caso nos centraremos en las antenas Base del gobierno, cuya MAC-ADDRESS comienza con **00-18-25-XX-XX-XX**. A continuación debemos presionar el botón **Refresh**, elegir la antena (SSID) con la señal más cercana a 100 dB, y presionar el botón **Connect**, como muestra la siguiente imagen. Nota: La imagen es solamente ilustrativa, ya que no muestra una MAC de punto de acceso de gobierno.

| P-LINK  | <* |                   |                  |        |                  |              |        |
|---------|----|-------------------|------------------|--------|------------------|--------------|--------|
|         |    |                   |                  |        |                  |              |        |
|         |    |                   |                  |        |                  |              |        |
|         |    |                   |                  |        |                  |              |        |
| IP.     | Α  | P List            |                  |        |                  |              |        |
| lode    |    |                   |                  |        |                  |              |        |
|         |    | 0.1.10            |                  |        |                  |              |        |
|         | AP | Count: 40         |                  | _      |                  |              | -      |
|         | ID | BSSID             | SSID             | Signal | Channel          | Security     | Choos  |
| ings    | 1  | 90-F6-52-E9-D4-23 | 2gtest           | 25dB   | 1                | OFF          | Conne  |
| ity     | 2  | 40-16-9F-B3-B2-0E | MERCURY_B3B20E   | 37dB   | 1                | WPA2-PSK     | Conne  |
| Itering | 3  | 54-E6-FC-3F-8E-90 | Network-dddddd   | 33dB   | 1                | WPA2-PSK     | Conne  |
| iced    | 4  | 64-70-02-81-B7-AF | TP-LINK_81B7AF   | 45dB   | 1                | OFF          | Conne  |
| ent     | 5  | 14-CF-92-86-C1-E4 | TP-LINK_86C1E4   | 53dB   | $\triangleright$ | OFF 🤇        | Conne  |
|         | 6  | 64-70-02-9E-44-B0 | TP-LINK_9E44B0   | 41dB   | 1                | WPA2-PSK     | Conne  |
| itor    | 7  | 00-0A-EB-74-06-06 | TP-LINK_XXX      | 34dB   | 1                | WPA/WPA2-PSK | Conne  |
| tics    | 8  | A0-F3-C1-E0-CB-C9 | TP-LINK_XXX      | 37dB   | 2                | OFF          | Conne  |
|         | 9  | 74-EA-3A-C5-16-0A | test_app_sniffer | 34dB   | 2                | OFF          | Conne  |
|         | 10 | 78-52-62-04-B9-C6 | AirCard_910_b9c6 | 44dB   | 3                | WPA-PSK      | Conne  |
|         | 11 | BA BA BO 09 42 A1 | 24#16 505 1      | 2040   | 4                |              | Connor |

Luego debemos seleccionar las siguientes opciónes: 1 region: Argentina; 2 Transmission Power 27 dBm El siguiente paso a realizar será configurar la interfaz lan inalámbrica, donde deberá quedar tildada la opción de 3 Disable Local Wireless Access presionamos el botón 4 SAVE Para que los cambios tengan efectos deberá rebootear el dispositivo en la parte inferior aparecerá en azul la opción de reboot presionando en "Click Here"

1

| Region: 1<br>Warning:<br>Transmission Power: 2 | Argentina                                                                                                    |
|------------------------------------------------|----------------------------------------------------------------------------------------------------|
| Warning:<br>Transmission Power: 2              | ensure you select a correct country to comply local law.<br>ncorrect settings may cause int <mark>e</mark> rference. |
| Transmission Power: 2                          |                                                                                                    |
|                                                | 27 dBm 🔻                                                                                                    |
| Channel:                                       | 6 🔻                                                                                                    |
| Mode:                                          | 11bgn mixed 🔻                                                                                                    |
| Channel Width:                                 | Auto 🔻                                                                                                    |
|                                                | Enable Wireless Radio                                                                                                |
|                                                | ✓ Enable SSID Broadcast                                                                                              |
| 3                                              | Disable Local Wireless Access                                                                                        |
| 4                                              | Save                                                                                                    |
| T                                              | Save                                                                                                    |

Luego Vamos a pararnos en **status** para asegurarnos de que estemos conectados correctamente a la red de aui verificando los parámetros ip, mascara de subred, puerta de enlace y DNS.

|                 | 210010            |            |  |
|-----------------|-------------------|------------|--|
| Name (SSID):    | TP-LINK_1B0202    |            |  |
| Channel:        | 6                 |            |  |
| Mode:           | 11bgn mixed       |            |  |
| Channel Width:  | Automatic         |            |  |
| MAC Address:    | 00-32-20-1B-02-02 |            |  |
| Client Status:  | Init              |            |  |
|                 |                   |            |  |
|                 |                   |            |  |
|                 |                   |            |  |
| MAC Address:    | 00-32-20-1B-02-03 |            |  |
| IP Address:     | 0.0.0.0           | Dynamic IP |  |
| Subnet Mask:    | 0.0.0.0           |            |  |
| Default Gateway | 0.0.0.0           |            |  |
| Donaun Gatomaj. |                   |            |  |
| DNS Server:     | 0.0.0.0, 0.0.0.0  |            |  |

Una vez terminada la configuración del dispositivo debemos (en el caso de haber puesto ip fija) quitarla para que la antena brinde a la pc los parámetros de conexión.